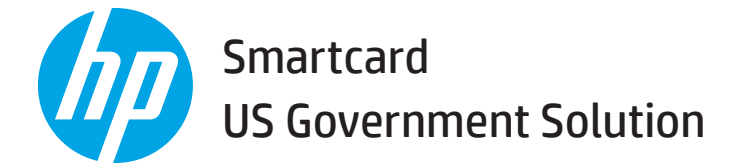

www.hp.com

Printed in the US

## Installation Guide

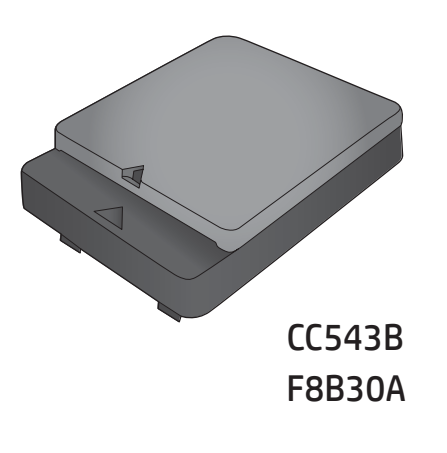

Pr Wi

Printed on at least 50% total recycled fiber with at least 10% post-consumer paper

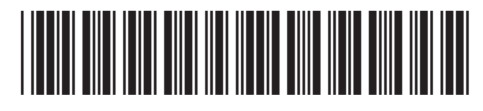

5851-6262

www.hp.com/support

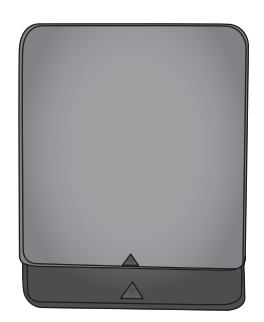

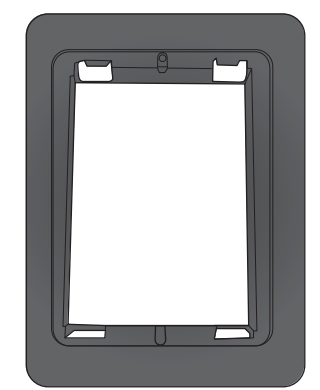

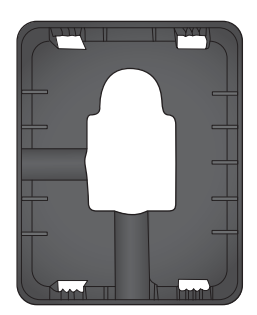

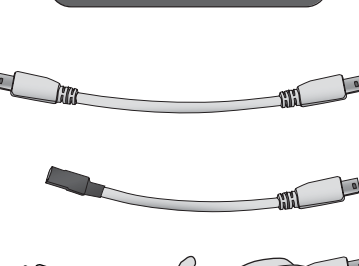

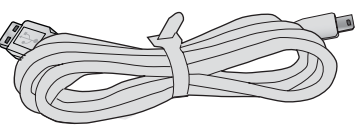

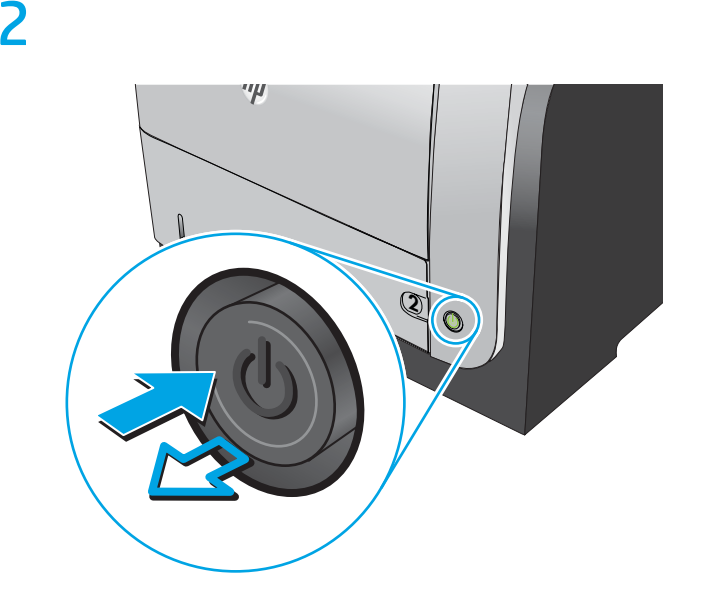

#### Turn OFF the power to the printer/MFP.

To attach the HP Smartcard reader using the hardware integration pocket (HIP), which is available on selected HP printers/MFPS, continue with step 3.

To attach the HP Smartcard reader to the external USB port on the HP printer/MFP, continue with step 9.

**NOTE:** Depending on the HP printer/MFP model, USB ports are found on the control panel and/or formatter.

## 3 Install the HP Smartcard reader using the HIP.

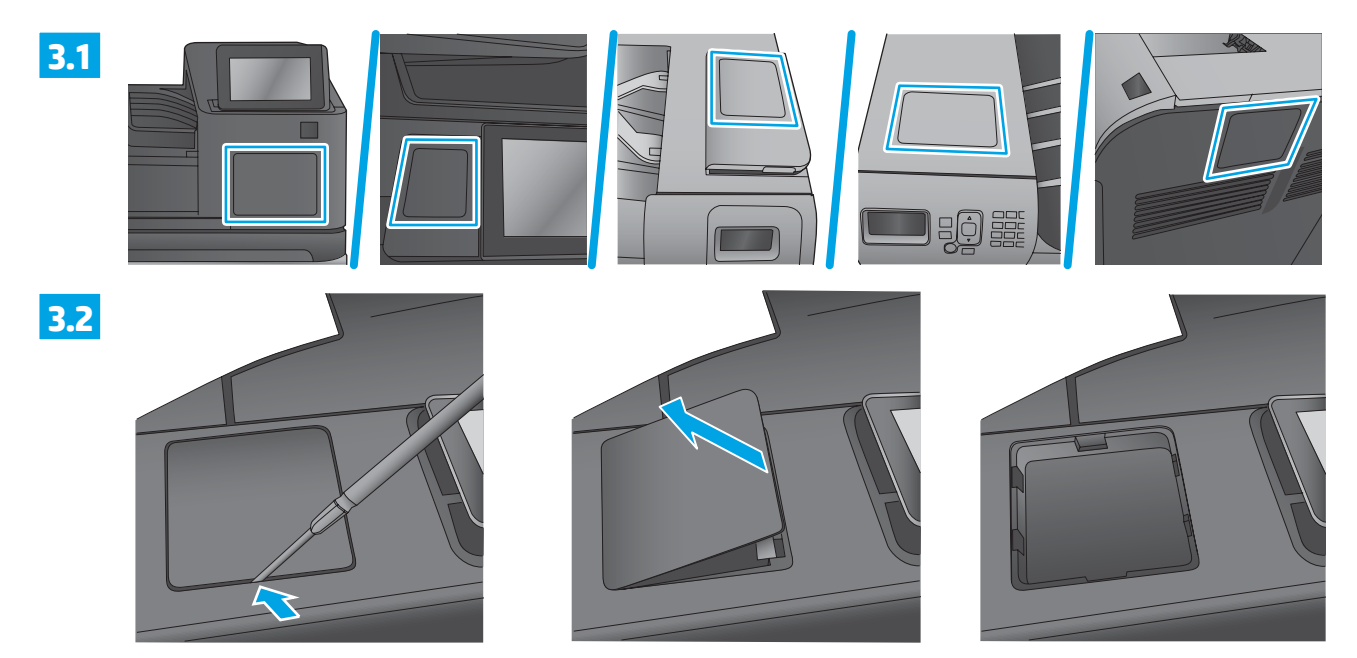

#### Locate and open the hardware integration pocket (HIP) on the printer/MFP.

**1.** The HIP is covered by a rectangular cover that is retained by clips along its long edges.

2. Using a thin, flat-blade screwdriver along either short edge, gently pry the cover off. Figure 3.1 shows various models of printers and MFPs.

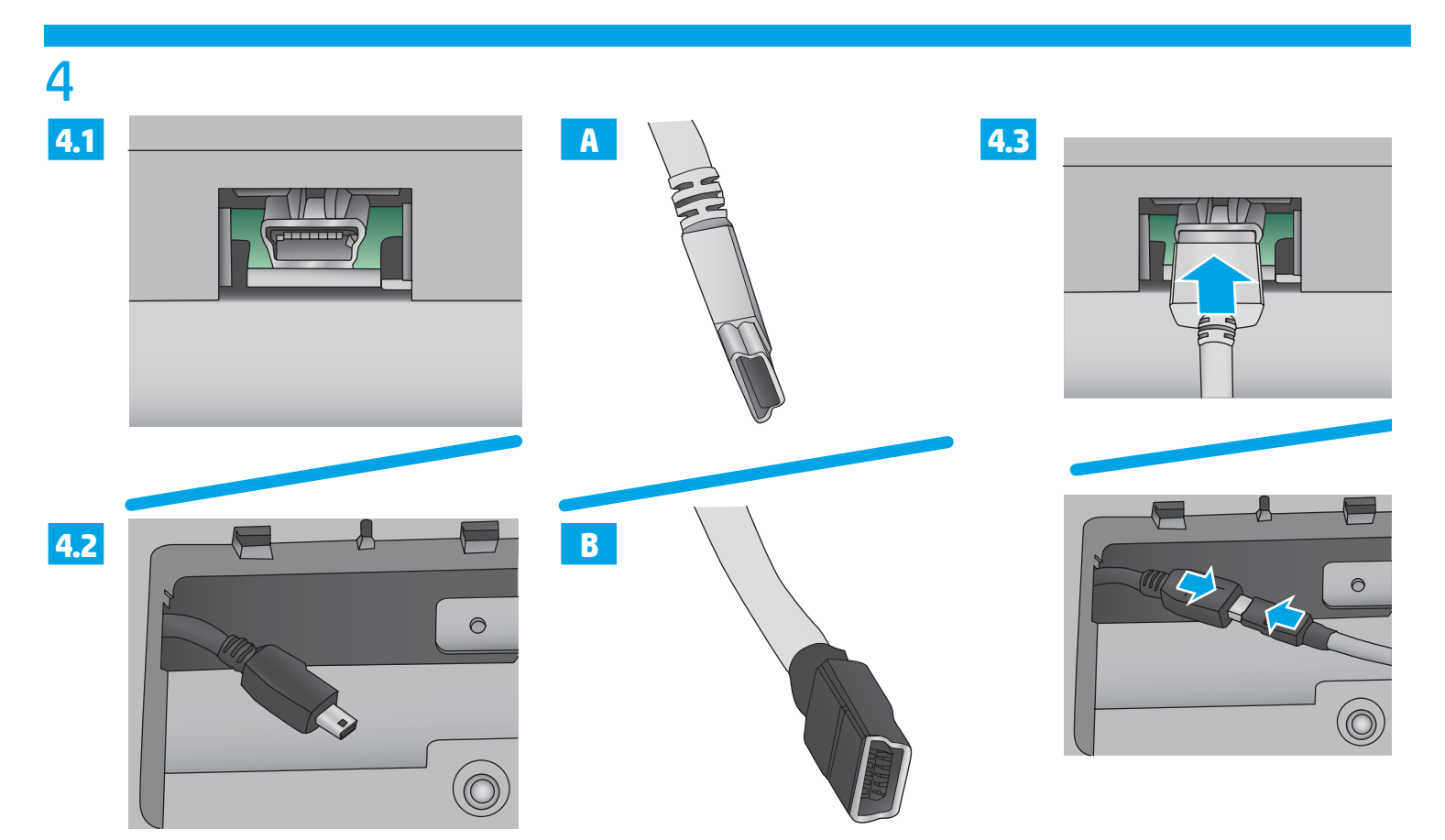

#### Attach the short USB cable to the USB connector in the HIP.

- **NOTE:** Before connecting the USB cable, verify that the printer/MFP is turned off.
- 1. Locate the USB connector that is along one of the short edges. A USB Mini B receptacle (4.1) is the most common. However, some models, use a USB Mini B plug (4.2).
- 2. Select the appropriate short cable from the two provided.
- 3. Attach one end of the provided short USB cable to the USB connector in the HIP.

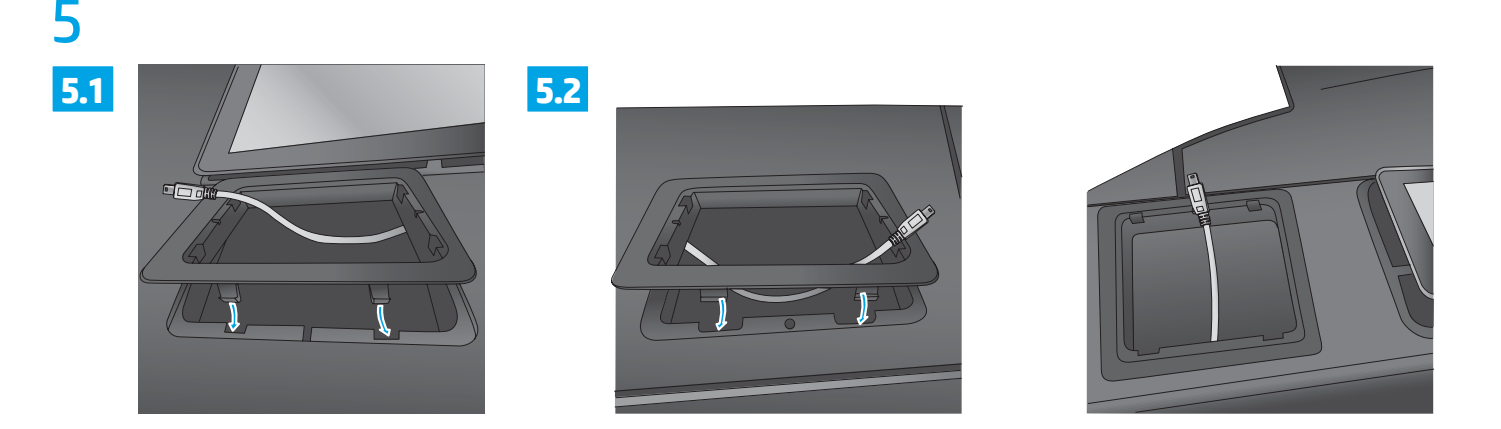

#### Insert the reader adapter into the HIP recess.

- 1. Insert the adapter into the HIP recess using the hook-shaped clips first.
- 2. Gently push the adapter into the rounded clips so that it is held securely in place within the recess.

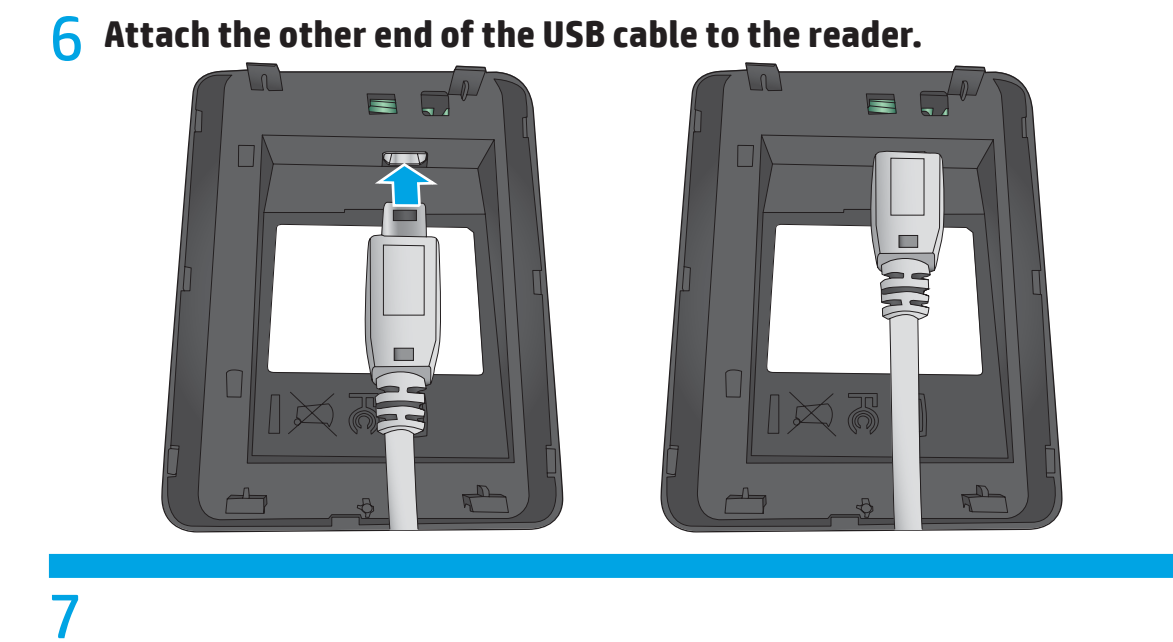

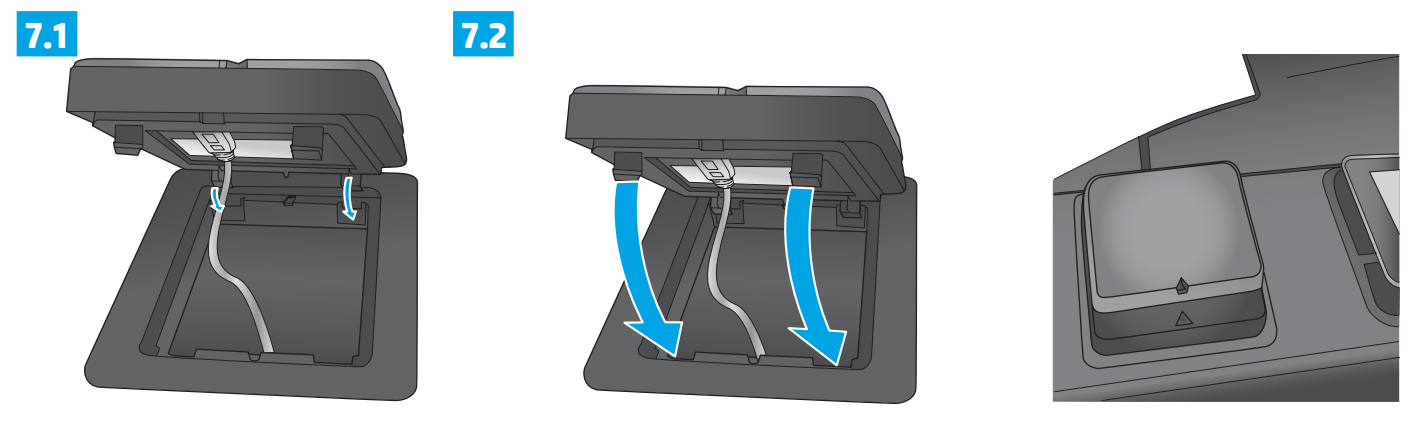

#### Insert the HP Smartcard reader into the adapter.

**1.** Insert the HP Smartcard reader into the adapter using the hook-shaped clips first.

2. Gently push the HP Smartcard reader into the rounded clips so that it is held securely in place within the adapter.

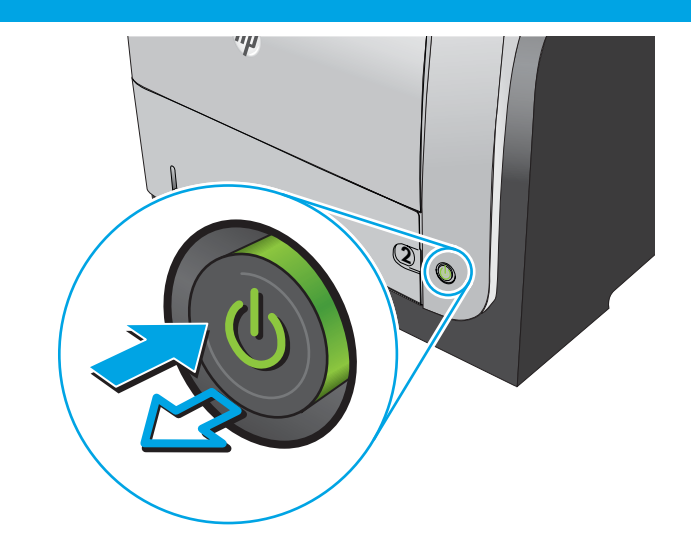

#### Turn ON the power to the printer/MFP.

To verify that the printer/MFP recognizes the HP Smartcard Solution reader, print a configuration page. If installed correctly, the HP Smartcard Solution reader is listed as MFP Smart Card in the USB Accessories section of the configuration page.

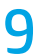

8

## Install the HP Smartcard reader using the printer's/MFP's USB connector.

Use the following steps for HP printers/MFPs that do not contain a HIP, or when HIP installation is not desired.

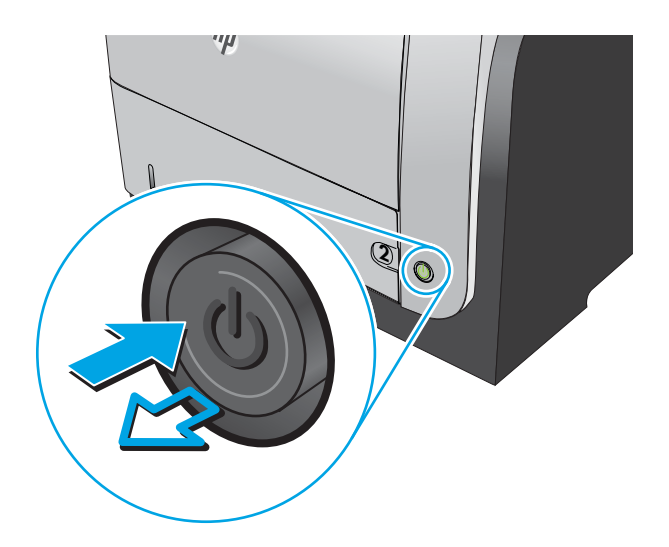

Turn OFF the power to the printer/MFP.

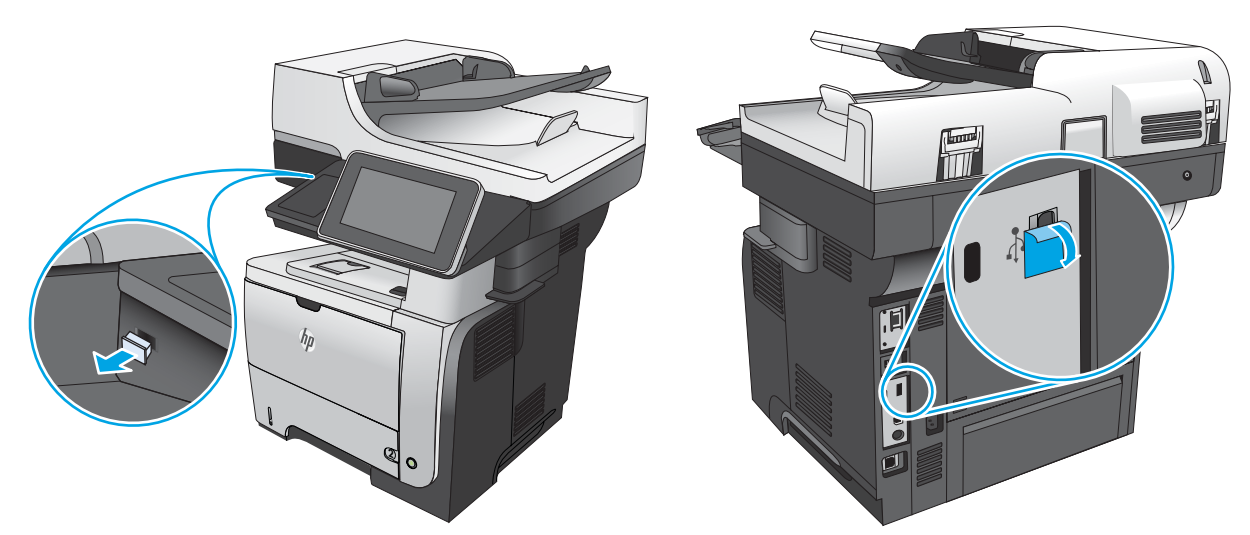

Identify the USB connector to use to connect the HP Smartcard reader cable. (Do not connect the cable yet.) If you use the back connector, and it is covered by a label, remove it.

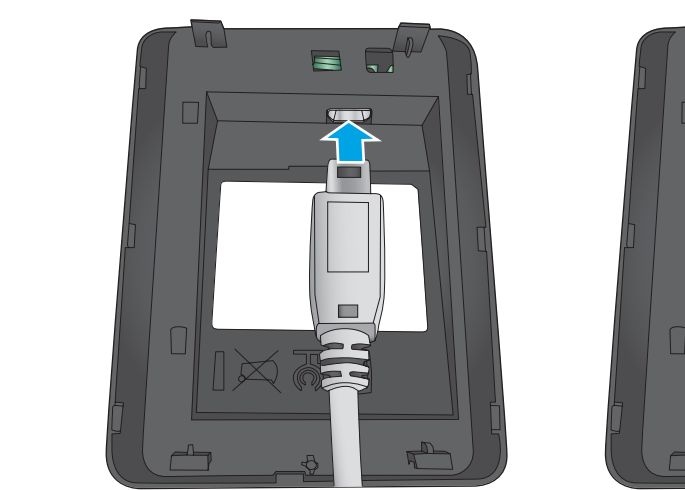

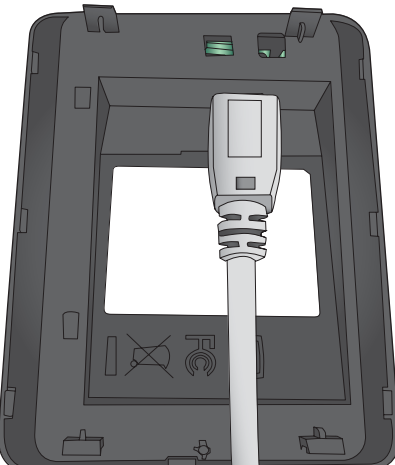

Attach one end of the long USB cable to the HP Smartcard Solution card reader.

Note: The HP M4345 MFP requires a USB adapter to install the HP Smartcard reader. For more information, or to order the part, call 888-328-4632 and request part number CC543-60103.

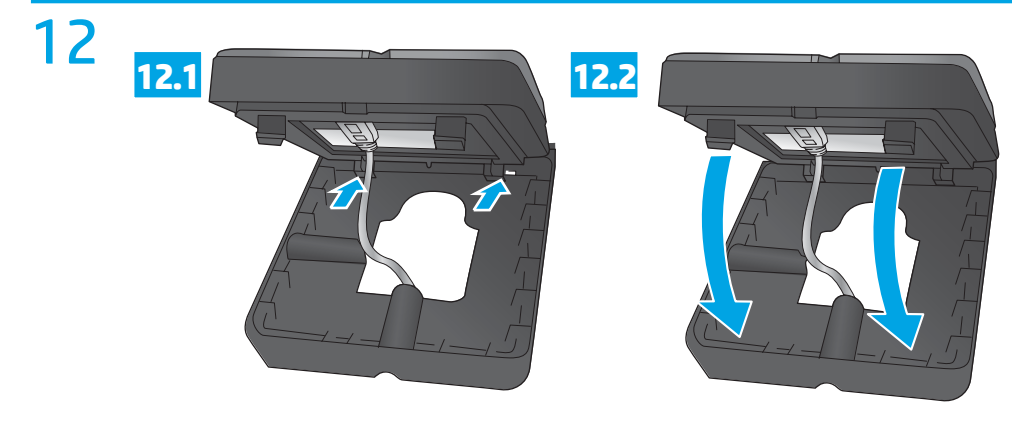

#### Insert the HP Smartcard reader into the reader foot.

**Note:** The reader foot contains pre-installed Velcro on the back, which is used to attach the foot/reader to the printer/MFP. 1. Insert the HP Smartcard reader into the reader foot using the hook-shaped clips first.

2. Gently push the HP Smartcard reader onto the rounded clips so that it is held securely in place within the recess.

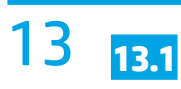

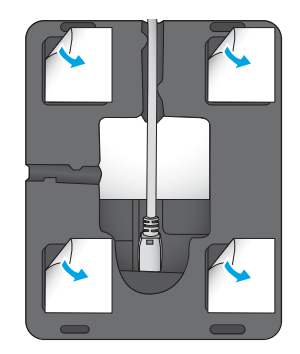

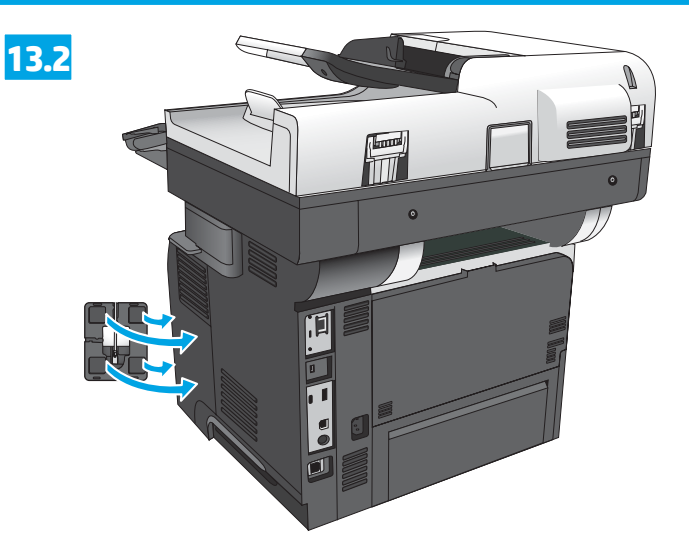

#### Attach the HP Smartcard reader and the foot to the printer/MFP.

1. Remove the four plastic squares that cover the sticky side of the Velcro tape. Note: Ensure that the location of the HP Smartcard reader does not interfere with any printer/MFP functions.

2. Select a suitable location on the HP printer/MFP and attach the HP Smartcard reader.

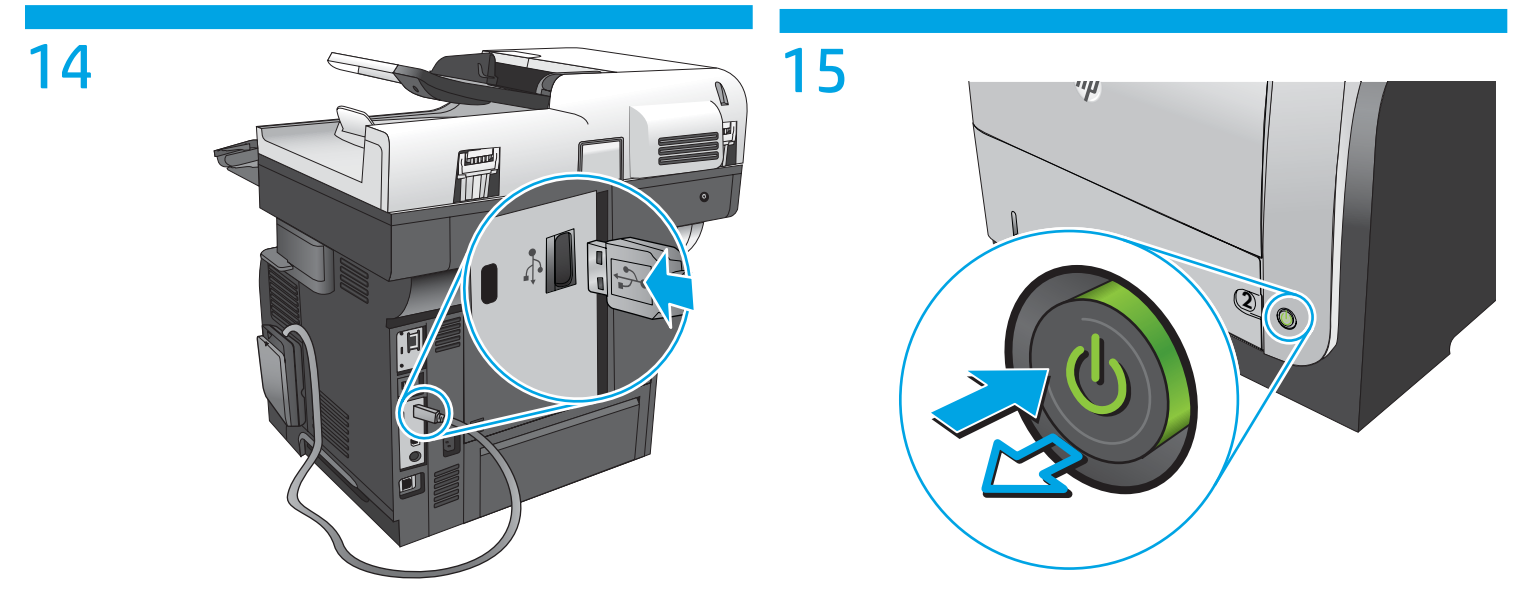

Attach the other end of the long USB cable to the USB connector on the HP printer/MFP.

Turn on the power to the printer/MFP.

# 16

To verify that the printer/MFP recognizes the HP Smartcard Solution reader, print a configuration page. If installed correctly, the HP Smartcard Solution reader is listed as MFP Smart Card in the USB Accessories section of the configuration page.

### **Copyright and License**

© 2014 Copyright Hewlett-Packard Development Company, L.P.

Reproduction, adaptation or translation without prior written permission is prohibited, except as allowed under the copyright laws.

The information contained herein is subject to change without notice.

The only warranties for HP products and services are set forth in the express warranty statements accompanying such products and services. Nothing herein should be construed as constituting an additional warranty. HP shall not be liable for technical or editorial errors or omissions contained herein.

Part number: 5851-6262 Edition 1, 02/2014

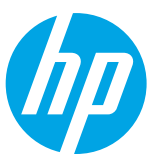